## Introducción

Disponemos de un servicio REST API (Desarrollado con IBM App Connect 12) y se solicita realizar pruebas automatizadas a este servicio, se dispone del endpoint y la trama de éxito, lo que se requiere es que cada campo de la trama JSON request pueda iterar por distintos valores

## Valores a probar cada campo - Trama Request

| Valor a utilizar                                            | Descripción                    |
|-------------------------------------------------------------|--------------------------------|
| «ABCDfds»                                                   | String mayúscula y minúscula   |
| 4567895                                                     | Número                         |
| 567.5434                                                    | Número decimal                 |
| -445424                                                     | Número negativo                |
| «\$%&/()?=i#!-«                                             | String con caracteres extraños |
| «432423DWEDWdwed»                                           | String alfanumérico            |
|                                                             | Vacio                          |
| » fd fd s «                                                 | String con espacios vacios     |
| $\\ \\ \\ \\ \\ \\ \\ \\ \\ \\ \\ \\ \\ \\ \\ \\ \\ \\ \\ $ | String largo                   |
| «a»                                                         | String corto                   |

## Instalación de software

- 1. Descarga e instalación de Postman
  - Descargar Postman: <u>https://www.postman.com/downloads/</u>
- 2. Descarga e instalación de Newman
  - 1. Descargar Newman para Postman: <u>https://learning.postman.com/docs/collections/using-newman-cli/installing-running-newman/</u>
  - 2. Comando: npm install -g newman-reporter-htmlextra

## Julio Pari (IT Architect IBM)

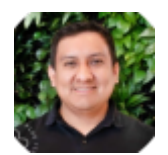

Si te ha interesado este artículo y deseas un apoyo o asesoría en algún requerimiento, envíame un mensaje a: (info@juliopari.com) o sino a través de Linkedin: https://www.linkedin.com/in/juliopari/